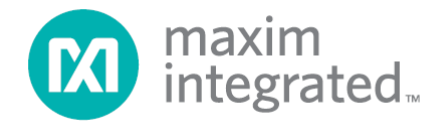

# MAXREFDES24EVSYS User Manual

Rev 1; 1/15

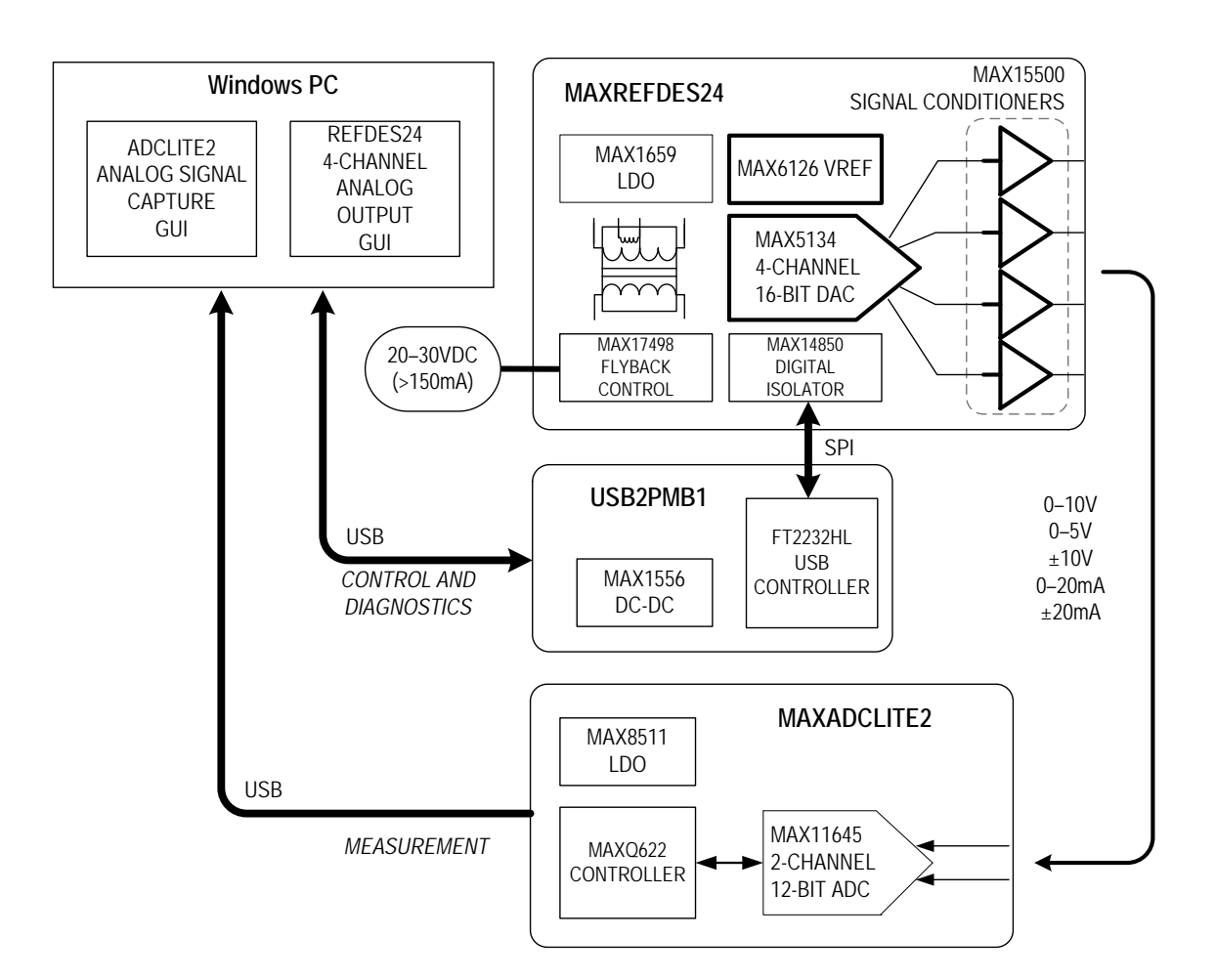

For pricing, delivery, and ordering information, please contact Maxim Direct at 1-888-629-4642, or visit Maxim Integrated's website at www.maximintegrated.com.

Maxim Integrated cannot assume responsibility for use of any circuitry other than circuitry entirely embodied in a Maxim Integrated product. No circuit patent licenses are implied. Maxim Integrated reserves the right to change the circuitry and specifications without notice at any time.

## **Table of Contents**

| Introd | luction                                                                                                    | 3                                                                                                    |
|--------|----------------------------------------------------------------------------------------------------|----------------------------------------------------------------------------------------------------|
| 1.1    | Ordering Information                                                                                                    | 3                                                                                                    |
| 1.2    | Package Contents                                                                                                    | 3                                                                                                    |
| 1.3    | PC System Requirements                                                                                                    | 4                                                                                                    |
| 1.4    | Functional Diagram                                                                                                    | 4                                                                                                    |
| 1.5    | Quick Start Instructions                                                                                                    | 4                                                                                                    |
| Softw  | are Description                                                                                                    | 5                                                                                                    |
| Hardv  | vare Connections                                                                                                    | 6                                                                                                    |
| 3.1    | USB2PMB1 to MAXREFDES24                                                                                                    | 6                                                                                                    |
| 3.2    | 24VDC to MAXREFDES24                                                                                                    | 6                                                                                                    |
| 3.3    | USB2PMB1 to PC                                                                                                    | 7                                                                                                    |
| 3.4    | MAXADCLITE2 to PC                                                                                                    | 7                                                                                                    |
| 3.5    | Analog Signal Connections                                                                                                    | 8                                                                                                    |
| Graph  | nical User Interfaces                                                                                                    | 9                                                                                                    |
| 4.1    | GUI for MAXREFDES24                                                                                                    | 9                                                                                                    |
|        | 4.1.1 USB2PMB Adapter                                                                                                    | 9                                                                                                    |
|        | 4.1.2 MAX15500 Output Conditioners1                                                                                                    | 1                                                                                                    |
|        | 4.1.3 MAX5134 DAC (Code Generator)1                                                                                                    | 3                                                                                                    |
| 4.2    | GUI for MAXADCLITE21                                                                                                    | 4                                                                                                    |
|        | 4.2.1 Scope Options1                                                                                                    | 4                                                                                                    |
| Hardv  | vare Description1                                                                                                    | 5                                                                                                    |
| 5.1    | MAXREFDES241                                                                                                    | 5                                                                                                    |
| 5.2    | MAXADCLITE21                                                                                                    | 5                                                                                                    |
| 5.3    | USB2PMB11                                                                                                    | 5                                                                                                    |
| Conta  | ct Information1                                                                                                    | 6                                                                                                    |
| Trade  | marks1                                                                                                    | 6                                                                                                    |
| Revis  | ion History1                                                                                                    | 7                                                                                                    |
|        | Introd<br>1.1<br>1.2<br>1.3<br>1.4<br>1.5<br>Softw<br>Hardw<br>3.1<br>3.2<br>3.3<br>3.4<br>3.5<br>Graph<br>4.1<br>4.2<br>Hardw<br>5.1<br>5.2<br>5.3<br>Conta<br>Trade<br>Revis | Introduction         1.1       Ordering Information         1.2       Package Contents.         1.3       PC System Requirements         1.4       Functional Diagram         1.5       Quick Start Instructions.         Software Description |

## 1 Introduction

The MAXREFDES24EVSYS design accelerator kit allows users to quickly demonstrate and evaluate the functionality of Maxim Integrated's 4-channel analog output (AO) reference design (MAXREFDES24) without the need for a bench power supply, digital multimeter, or Xilinx development kit. The reference board connects to a PC through an included USB-to-SPI adapter (USB2PMB1) that provides data communication to the board. A universal power adaptor is included for providing 24V DC power.

To exercise the AO reference design, a USB-powered signal capture board (MAXADCLite2) utilizing one of Maxim Integrated's 12-bit analog-to-digital converters (ADCs) is also included. The simple tool provides two inputs capable of measuring unipolar analog control signals up to 10V (or 20mA with selectable termination resistor).

Windows®-based graphical user interfaces (GUIs) communicate with the boards for generating and capturing various signal test patterns. An intuitive alarm interface is also provided for demonstrating the digital diagnostics capabilities of the MAX15500 output conditioners.

## 1.1 Ordering Information

| PART              | DESCRIPTION                                  |
|-------------------|----------------------------------------------|
| MAXREFDES24EVSYS# | Bundled kit for PC evaluation of MAXREFDES24 |

#Denotes a RoHS-compliant device that may include lead that is exempt under the RoHS requirements.

## 1.2 Package Contents

The MAXREFDES24EVSYS kit includes the following:

- MAXREFDES24 reference design board (Pmod<sup>™</sup> compatible)
- Universal 24VDC power supply with international plugs and test clip adapter
- USB2PMB1 USB-to-Pmod Type 2A adapter board
- USB-powered MAXADCLite2 signal capture board
- Two (2) USB type-A male to USB type-B mini cables
- Two (2) wires with hook clips (1 red and 1 black)
- USB flash drive with documentation and GUI applications
- Quick Start Guide (print copy)

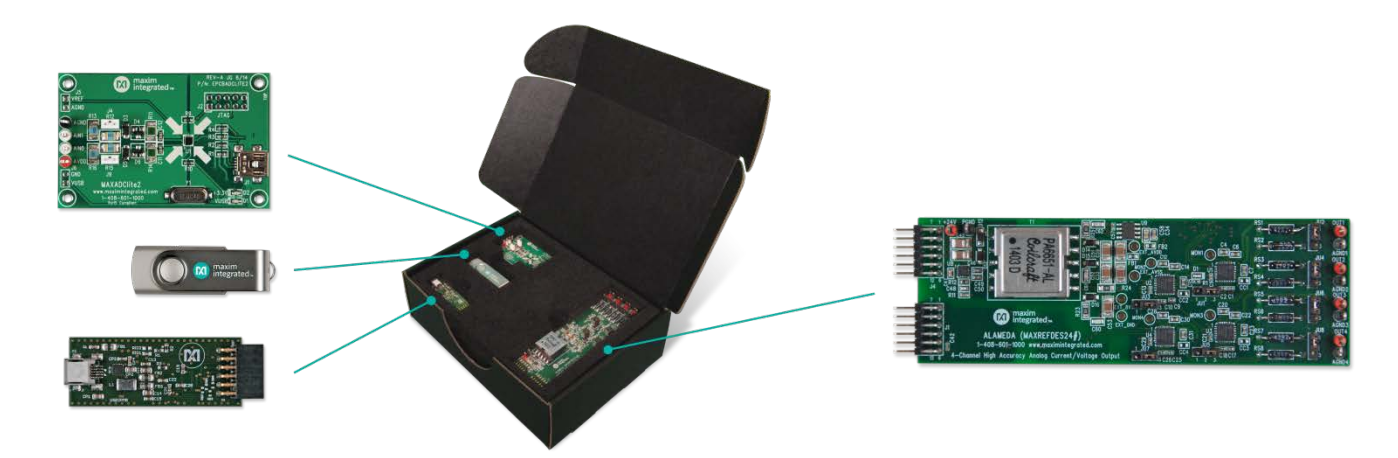

## **1.3 PC System Requirements**

The MAXREFDES24EVSYS kit requires the use of a PC with the following:

- Minimum 1GHz processor and 1GB RAM
- Minimum 1024 x 768 video display resolution
- Two available USB ports
- Microsoft Windows 8, Windows 7, Windows Vista®, or Windows XP®

## 1.4 Functional Diagram

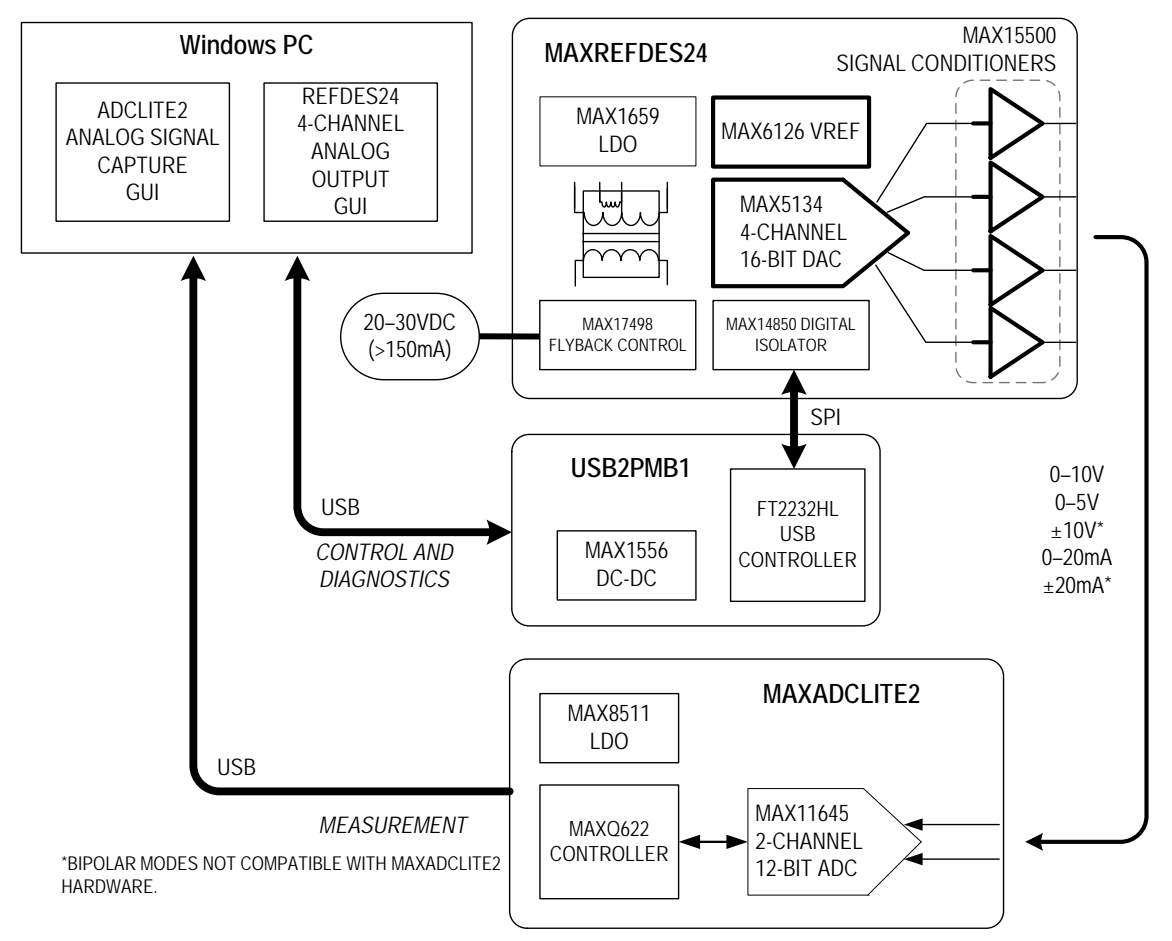

## 1.5 Quick Start Instructions

- 1) Copy USB flash drive contents to PC (if only two USB ports available).
- 2) Connect USB2PMB1 to MAXREFDES24 as shown.
- 3) Plug 24VDC adapter into AC source and MAXREFDES24.
- 4) Connect USB cables to USB2PMB1 and MAXADCLite2.
- 5) Use test clips to connect output of MAXREFDES24 to input of MAXADCLite2.
- 6) Launch GUIs.

## 2 Software Description

There are two Windows GUI applications included with MAXREFDES24EVSYS that can be executed directly from the USB flash drive after USB connections have been established with the boards and Windows completes driver installation. See the <u>Graphical User Interfaces</u> section for screenshots and user information.

- 4-Channel Analog Output GUI utilizes the USB2PMB1 adapter for exercising the digital interface of the MAXREFDES24 design. This includes the SPI port of the MAX5134 4-channel DAC and multiple MAX15500 output conditioners. This GUI application utilizes the .NET 4.0 platform and does not require installation of any Maxim Integrated software.
- **MAXADCLite2 GUI** for capturing analog test signals with the MAXADCLITE2 board in order to evaluate the performance of the AO reference design. This application does not require installation.

If only two (2) USB ports are available, copy the USB flash drive contents directly to your local hard drive or download the USB flash drive contents from <u>www.maximintegrated.com/MAXREFDES24</u>.

## 3 Hardware Connections

This section describes the basic connections with the MAXREFDES24EVSYS kit.

- The user must provide a Windows PC with two available USB ports and an AC outlet for operating the MAXREFDES24EVSYS kit. In addition to providing PC communications, the USB ports power the USB2PMB1 and MAXADCLite2 boards.
- A universal AC wall adapter and test clip adapter are included for providing 24V DC to the MAXREFDES24 analog output board. Any DC supply with 20–30V DC and >150mA output capabilities can be substituted for the AC wall adapter.
- The MAXREFDES24 and USB2PMB1 boards mate together via a 12-pin Pmod Type 2A connector. For more information on the Pmod form factor, refer to the <u>Digilent Pmod<sup>™</sup> Interface Specification</u> or visit <u>www.DigilentInc.com</u>.
- A pair of wires with test clips is provided for establishing an analog control signal between one of the MAXREFDES24 outputs and one of the MAXADCLite2 inputs.

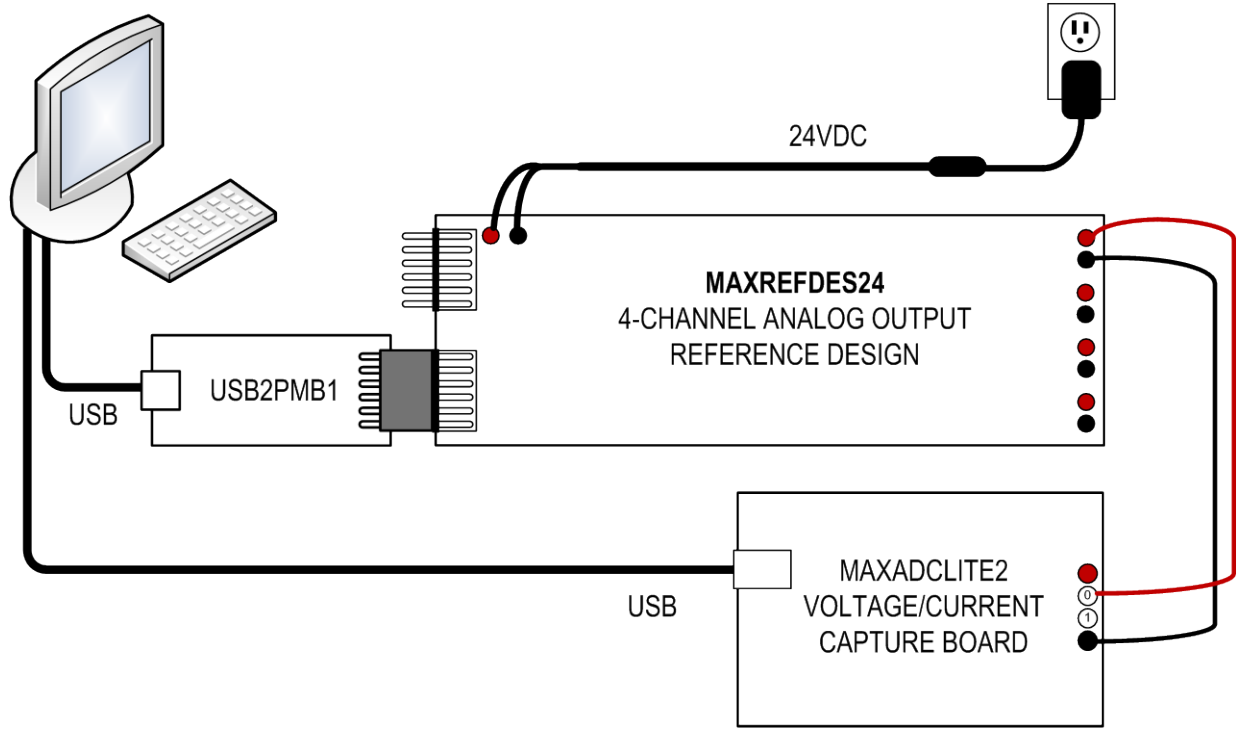

### 3.1 USB2PMB1 to MAXREFDES24

Connect the MAXREFDES24 board to the USB2PMB1 adapter as shown above. Both 12-pin connectors should be on the same side of the PCB when mated together.

### 3.2 24VDC to MAXREFDES24

Connect the color coded test clips of the DC power adapter to the MAXREFDES24 board as shown above. Red clips connect to +24V and black clips connect to PGND.

### 3.3 USB2PMB1 to PC

Connect one of the USB cables between the USB2PMB1 board and PC. The USB2PMB1 adapter board includes an FTDI FT2232HL USB controller IC that performs the USB functions and conversion to SPI. Upon attaching the USB2PMB1 adapter board to the PC, the **Found New Hardware Wizard** automatically launches and installs the appropriate driver files. Multiple drivers will be installed before it is ready to use. To verify proper installation, one should see two USB Serial Converters (A and B) in the Device Manager as shown below.

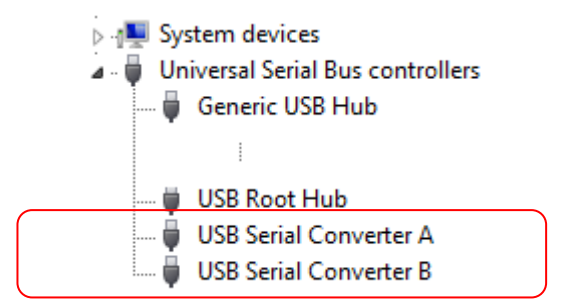

If your PC does not find the FTDI driver files on the local hard disk drive, locate and reference the \USB2PMB1\Drivers\ subdirectory on the USB flash drive to install FTDI's D2XX driver.

### 3.4 MAXADCLite2 to PC

Connect one of the provided USB cables between the MAXADCLITE2 board and PC. The on-board controller presents itself to the PC as a USB HID class device in the Windows Device Manager as shown below and does not require any third-party drivers.

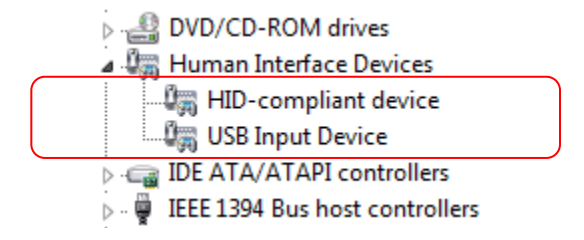

## 3.5 Analog Signal Connections

The diagram below shows an example connection between an analog output (OUT1) on MAXREFDES24 and an analog input (AIN0) on MAXADCLITE2 along with the ground connection between the two analog grounds (AGND). All analog grounds are tied together on MAXREFDES24.

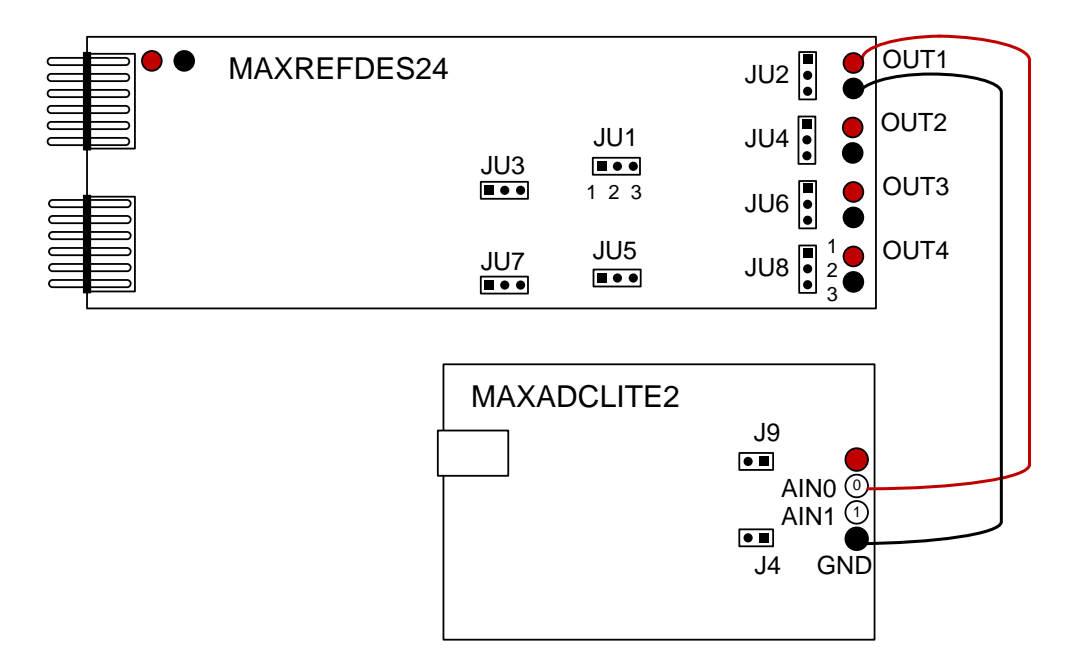

The jumpers shown above for the MAXREFDES24 select between 5% (default) and 20% overrange modes while the jumpers shown for MAXADCLITE2 select the on-board termination resistor for testing current loops. The following table summarizes the analog output signal ranges for the MAXREFDES24 design along with the required hardware jumper settings. See the <u>Graphical User Interfaces</u> section for all other mode controls.

|              |                                     | MAX15500 C<br>CON | VERRANGE<br>FROL                  | MAXADCLITE2                    |
|--------------|-------------------------------------|-------------------|-----------------------------------|--------------------------------|
|              | OUTPUT SIGNAL<br>RANGE<br>JU5, JU7) |                   | SENSER<br>(JU2, JU4,<br>JU6, JU8) | AIN<br>TERMINATION<br>(J4, J9) |
| 0–20mA + 5%  | -140µA to 21mA                      |                   | lumpor 2:2                        |                                |
| ±20mA + 5%   | -21mA to 21mA                       | Don't Caro        | Jumper 2.5                        | Jumper Closed                  |
| 0-20mA + 20% | -150µA to 24mA                      | Dont Care         | lumpor 1:2                        | (500Ω Load)                    |
| ±20mA + 20%  | -24mA to 24mA                       |                   | Juliper 1.2                       |                                |
| 0–5V + 5%    | -0.28V to 5.36V                     | lumper 1:2        |                                   |                                |
| 0–10V + 5%   | -0.56V to 10.71V                    | Jumper 1.2        |                                   |                                |
| 0–5V + 20%   | -0.31V to 6.08V                     |                   | Don't Care                        | Jumper Open<br>(1kO Load)      |
| 0–10V + 20%  | -0.63V to 12.16V                    | Jumper 2:3        |                                   | (11112 2000)                   |
| ±10V + 20%   | -12.28V to 12.28V                   |                   |                                   |                                |

Note the output range of the MAXREFDES24 analog outputs exceeds the input range capabilities of the MAXADCLITE2 board, which only supports unipolar signals up to 10V or 20mA. Signals outside of this range will be clamped by on-board protection diodes.

## 4 Graphical User Interfaces

Before launching the GUI applications, make sure the USB2PMB1 and MAXADCLITE2 boards are connected to the PC as described in the previous section.

## 4.1 GUI for MAXREFDES24

With the USB2PMB1 board connected, run (double-click) the **4-Ch\_Analog\_Output.exe** file located in the \MAXREFDES24\ directory of the USB flash drive. Once the GUI window appears, only the USB connectivity section will be active. The other two sections for the analog signal chain components are grayed out until the USB connection is established

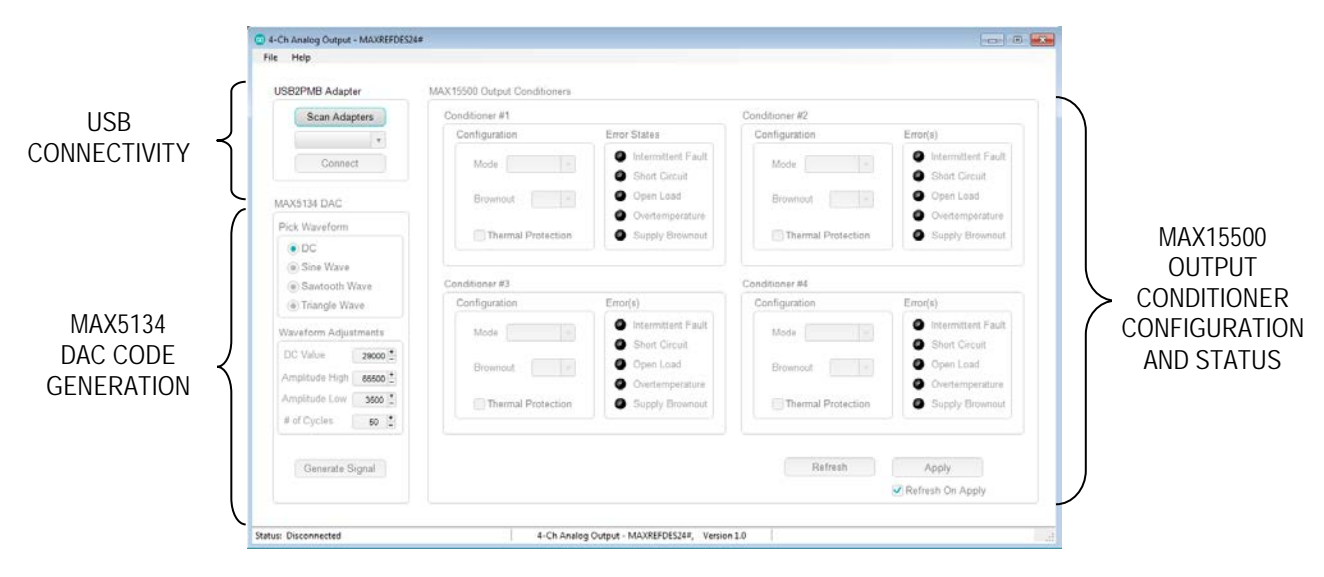

#### 4.1.1 USB2PMB Adapter

USB connectivity is managed in the **USB Adapter** section located in the upper left-hand corner of the application. Click **Scan Adapters** to discover any compatible USB2PMB devices (starting with PMOD). If no adapters are found, the GUI offers the user the ability to enter into a "Demo GUI" mode where the user can exercise the features of the GUI without communicating to any hardware. Click on **Connect** once the adapter starting with PMODxxxxxx appears.

### **Connection Troubleshooting:**

| No USB Adapter Found                                                                                                    | If you see this pop-up<br>screen after clicking <b>Scan</b><br><b>Adapters</b> , check USB<br>connection to the PC and<br>USB2PMB1 adapter.            |
|----------------------------------------------------------------------------------------------------|----------------------------------------------------------------------------------------------------|
| No USB adapter found. Do you want to demo the GUI without connecting to a USB device?                                        | Also confirm drivers are<br>installed in Windows<br>Device Manager.                                                                                    |
| Yes No                                                                                                    | Click <b>No</b> and try scanning<br>for adapters again. Click<br><b>Yes</b> to proceed launching<br>the GUI in a demo mode.                            |
| Eval Board Unpowered or Not Connected         Image: Construction board is either unpowered or not connected to USB adapter. | If you see this pop-up<br>after clicking <b>Connect</b> ,<br>make sure the J1<br>connector of the<br>MAXREFDES24 board is<br>connected to<br>USB2PMB1. |
| ОК                                                                                                    | Also make sure 24VDC is applied to the MAXREFDES24 board.                                                                                              |

#### 4.1.2 MAX15500 Output Conditioners

Following USB connection, the **MAX15500 Output Conditioners** section will refresh to show the default configuration and initial error states of the MAX1550 devices. Upon any power-up (or supply brownout condition), the **Supply Brownout** alarm is expected. A red LED on the MAXREFDES24 hardware will also be on. A subsequent **Refresh** of the **MAX15500 Output Conditioners** section will clear the alarm.

One can set the **Brownout** threshold in 2V increments from  $\pm 10V$  to  $\pm 24V$ . In the MAXREFDES24 design, a brownout threshold of  $\pm 24V$  triggers a **Supply Brownout** alarm.

| onditioner #1      |                                                            | Conditioner #2     |                                                               |
|--------------------|------------------------------------------------------------|--------------------|---------------------------------------------------------------|
| Configuration      | Error States                                               | Configuration      | Error(s)                                                      |
| Mode Standby *     | <ul><li>Intermittent Fault</li><li>Short Circuit</li></ul> | Mode Standby -     | <ul><li>Intermittent Fault</li><li>Short Circuit</li></ul>    |
| Brownout ±10V =    | <ul><li>Open Load</li><li>Overtemperature</li></ul>        | Brownout ±10V •    | <ul><li>Open Load</li><li>Overtemperature</li></ul>           |
| Thermal Protection | Supply Brownout                                            | Thermal Protection | Supply Brownout                                               |
| onditioner #3      |                                                            | Conditioner #4     |                                                               |
| Configuration      | Error(s)                                                   | Configuration      | Error(s)                                                      |
| Mode Standby *     | <ul><li>Intermittent Fault</li><li>Short Circuit</li></ul> | Mode Standby -     | <ul> <li>Intermittent Fault</li> <li>Short Circuit</li> </ul> |
| Brownout ±10V -    | Open Load                                                  | Brownout ±10V -    | Open Load                                                     |
|                    | Overtemperature                                            |                    | Overtemperature                                               |
| Thermal Protection | Supply Brownout                                            | Thermal Protection | Supply Brownout                                               |
|                    |                                                            |                    |                                                               |
|                    |                                                            | Defeash            | America                                                       |

The default mode upon power up for the analog outputs is **Standby** with a  $\pm 10V$  brownout threshold and thermal protection disabled. Use the **Configuration** sections to configure the on-board MAX15500 signal conditioners to output common industrial control signal ranges (current or voltage) and to read back any error conditions the MAX15500 report.

- Use the **Refresh** button to read and refresh the **Configuration** and **Error(s)** status of the MAX15500 devices.
- Use the Apply button to write the displayed configuration to the MAX15500 devices. Enable Refresh On Apply to immediately issue a read or Refresh command following a write or Apply.

| Refresh |  |
|---------|--|
|---------|--|

Apply

Refresh On Apply

Common error states and their meaning are summarized below. Refer to the MAX15500 IC data sheet for full details on the error detection capabilities and register behavior.

| Fror States        | Error States       | Error States       |
|--------------------|--------------------|--------------------|
| Intermittent Fault | Intermittent Fault | Intermittent Fault |
| Short Circuit      | Short Circuit      | Short Circuit      |
| Open Load          | Open Load          | Open Load          |
| Overtemperature    | Overtemperature    | Overtemperature    |
| Supply Brownout    | Supply Brownout    | Supply Brownout    |

When operating in voltage modes, the **Short Circuit** error is asserted if the respective output is shorted to analog ground.

If the short circuit condition has been resolved, a subsequent **Refresh** asserts both the Intermittent Fault and Short Circuit errors. A second **Refresh** clears the error unless the short circuit condition has returned.

> If the short circuit condition remains, the error remains asserted as shown above.

When operating in current modes, the **Open Load** error is asserted if there is an open circuit in the current loop for the respective output.

If the open load condition has been resolved, a subsequent **Refresh** asserts both the Intermittent Fault and Open Load errors. A second **Refresh** clears the error unless the open load condition has returned.

If the open load condition remains, the error remains asserted as shown above.

If the **Intermittent Fault** error is ever asserted, one or more of the other asserted error conditions has cleared before the user read the status register.

A subsequent **Refresh** clears the intermittent errors and leaves any persistent error alarms asserted.

### 4.1.3 MAX5134 DAC (Code Generator)

#### MAX5134 DAC

| Sine Wave      |         |
|----------------|---------|
| Sawtooth W     | ave     |
| Triangle Wa    | ve      |
| Waveform Adjus | tments  |
| DC Value       | 2500 +  |
| Amplitude High | 65500 + |
| Amplitude Low  | 3500 ±  |
| # of Cycles    | 50 +    |
|                |         |

The **MAX5134 DAC** control section allows users to send a single DAC value for a DC output or to pick from a few basic waveforms. Signal levels are set in DAC codes (range of 0 to 65535) and are sent to all four DAC outputs. See the table in the <u>Analog Signal Connections</u> section for respective output signal levels.

Note that the USB overhead encountered in the USB2PMB1 board (through use of FTDI chipset's software device driver) will throttle throughput from the PC to the MAX5134 quad-DAC device (when generating waveform signals) to approximately 2.6K DAC sampling points per second. Refer to <u>Reference Schematic 5839: Alameda</u> (MAXREFDES24#): 4-Channel Analog Output for more information on performance results for the DAC and MAXREFDES24 reference design using a Xilinx development kit.

### 4.2 GUI for MAXADCLITE2

With the MAXADCLITE2 board connected, run (double-click) the **MAXADCLite2.exe** file located in the \MAXADCLITE2\ directory. The application runs in a continuous sampling mode at a sampling rate of 1ksps. The only user control is selecting the input channel (default AIN0). The ADCLite2 is basic and simple way to quickly look at the MAXREFDES24 output waveforms. For more information on the MAX11645 and other evaluation kits, go to <u>www.maximintegrated.com/MAX11645</u>.

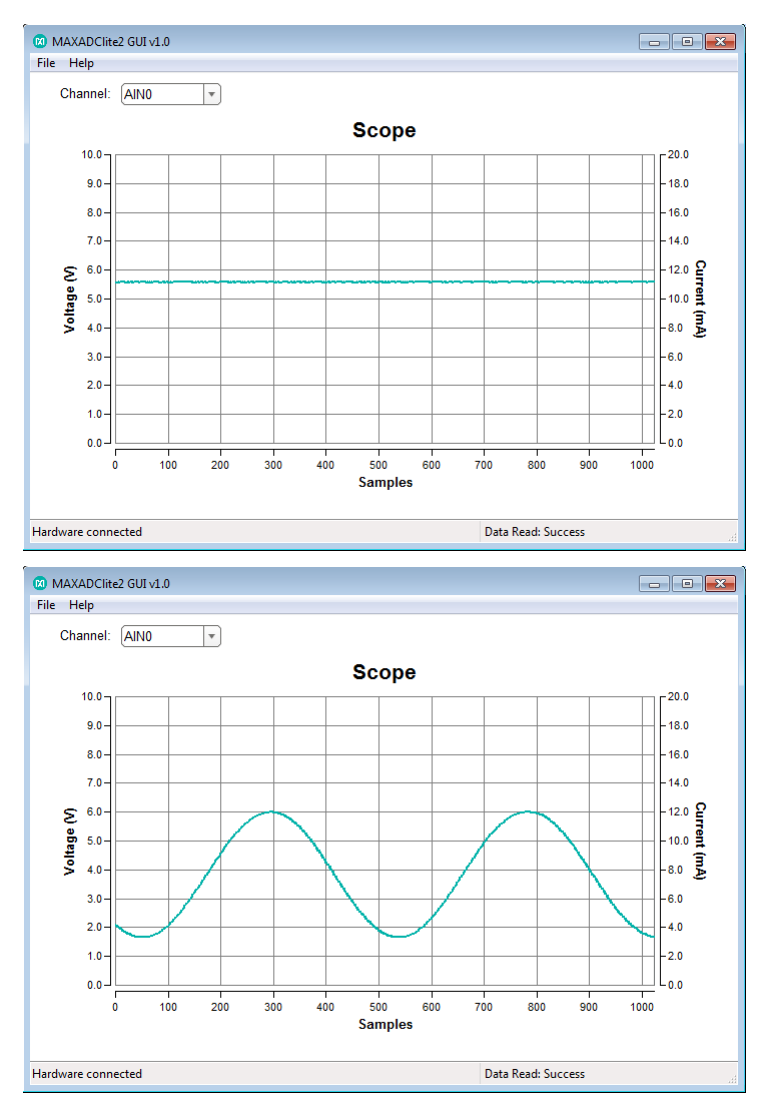

#### 4.2.1 Scope Options

Holding the mouse cursor over the top right corner of the **Scope** or the **Histogram** plot displays the plot settings options available to the user, which include play/pause, zoom in/out, pan, print, save, and waveform settings.

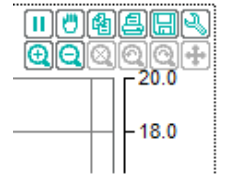

## 5 Hardware Description

This section provides more information on the hardware design of the three boards including schematics, bill of materials, and PCB layout files.

### 5.1 MAXREFDES24

The MAXREFDES24 reference design is a 4-channel analog output (AO) subsystem that generates controlled voltages or current loop signals using four (4) output conditioners ( $\underline{MAX15500}$ ) and a 4-channel 16-bit DAC ( $\underline{MAX5134}$ ). For maximum performance, an ultra-high precision 4.096V voltage reference ( $\underline{MAX6126}$ ) is included. A 600V<sub>RMS</sub> digital isolator ( $\underline{MAX14850}$ ), power transformer, and flyback controller ( $\underline{MAX17498}$ ) provide the necessary isolated data and power connections to the analog sub-system.

**Reference Schematic 5839: Alameda (MAXREFDES24#): 4-Channel Analog Output** provides more information on the MAXREFDES24 design and includes performance test results of the reference design when used with a Xilinx development system. Refer to this online document for links to the latest hardware design files, test results, relevant application notes, and project files for select Xilinx development kits. Below is a summary of the hardware design files available on the USB flash drive for the MAXREFDES24 design.

|                   | USB Flash Drive |
|-------------------|-----------------|
| Bill of Materials | $\checkmark$    |
| PCB Source Files  | $\checkmark$    |
| Schematics (PDF)  | $\checkmark$    |
| Layout (PDF)      | $\checkmark$    |
| Layout (Gerber)   | $\checkmark$    |
|                   |                 |

## 5.2 MAXADCLITE2

The MAXADCLite2 board utilizes a low-power, 2-channel, 12-bit ADC (MAX11645) with an input circuit that offers basic input protection, selectable current loop termination (jumpers J4, J9), and a divide-by-5 resistor ladder for scaling analog signals (up to 10V) to levels compatible with the ADC's 2.048V internal reference. A microcontroller (MAXQ622) provides bridge functionality between a USB HID interface and I<sup>2</sup>C-compatible bus. The described limitations are reflected by the suffix "Lite" in the name of the board. For more information on the MAX11645 and full evaluation kits, go to <u>www.maximintegrated.com/MAX11645</u>.

## 5.3 USB2PMB1

The USB2PMB1 board uses the FT2232HL, a USB 2.0 high-speed (480Mbps) to UART/FIFO IC, to process commands sent by a GUI application running on the PC. The design integrates a 4K MICROWIRE®-compatible serial EEPROM (93LC66BT) and a low-power, 1.2A, PWM step-down DC-DC converter (<u>MAX1556</u>) for generating 3.3V (VCCIO) from the 5V USB supply. VCCIO provides power to the FTDI chip, the 4K MICROWIRE EEPROM, and to the 12-pin connector for 3.3V Pmod Type 2A-compatible boards.

For more information on the USB2PMB1 hardware design or other compatible boards from Maxim Integrated, go to <u>www.maximintegrated.com/USB2PMB1</u>. For more information on the Pmod form factor, refer to the Digilent Pmod<sup>TM</sup> Interface Specification or visit www.DigilentInc.com.

## 6 Contact Information

For more information about Maxim Integrated products, contact technical support at <u>www.maximintegrated.com/support</u>.

## 7 Trademarks

MICROWIRE is a registered trademark of National Semiconductor Corp.

Pmod is a trademark Digilent Inc.

Windows is a registered trademark and registered service mark and Windows Vista and Windows XP are registered trademarks of Microsoft Corporation.

# 8 Revision History

| REVISION<br>NUMBER | REVISION<br>DATE | DESCRIPTION                                                                                              | PAGES<br>CHANGED |
|--------------------|------------------|----------------------------------------------------------------------------------------------------|------------------|
| 0                  | 11/14            | Initial release                                                                                          | _                |
| 1                  | 1/15             | Corrected the required hardware jumpers for FSMODE in the table of Section 3.5 Analog Signal Connections | 8                |